# COLLECTIVE ABUNDANCE FUND

NDN

### **FLUXX USER GUIDE**

## **TABLE OF CONTENTS**

How to Access the Fluxx System

**Collective Abundance Fund Eligibility Questions** 

Registration

How to Log into Fluxx System

**How to Start an Application** 

How to Continue a Saved Application

**How to Submit an Application** 

**General Tips** 

**Important Dates** 

**Contact Information** 

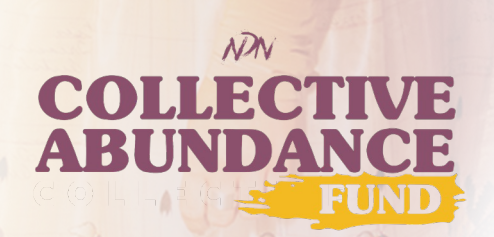

### **HOW TO ACCESS FLUXX**

<text>

#### Visit webpage https://grants.ndncollective.org /collective-abundance-fund/ & click on the **`APPLY NOW**' button

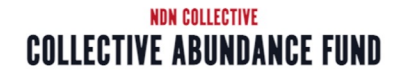

This is what over 5k Indigenous people in MN, ND, and SD had to say about redefining wealth on Indigenous terms and distributing nearly \$50M to Indigenous people in the tri-state region:

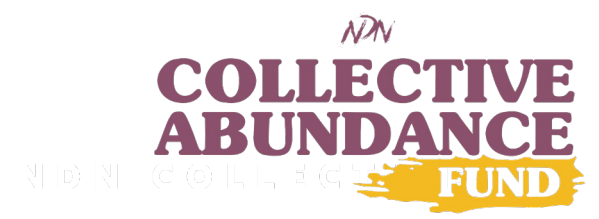

# NDN ELIGIBILITY QUIZ

- 1. Choose your language: English or Spanish
- Complete the four eligibility questions using the drop-down arrows
- 3. Click on '**SUBMIT**' button to have your answers evaluated.

*If you are eligible for the Collective Abundance Fund, you will continue to Registration.* 

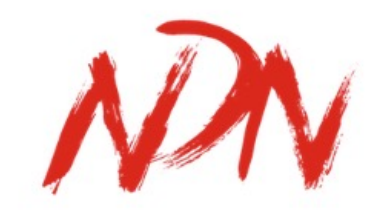

#### COLLECTIVE

#### NDN Collective

#### Reminder:

English - EN 🗸

For the Collective Abundance Fund program, you **MUST** first register. Even if you've registered in the past for any NDN grant opportunity, you must still register by completing the eligibility quiz.

#### NDN Eligibility Quiz

You Are Not Eligible to Apply for any NDN grant program that is directed to an individual, such as the Collective Abundance Fund, Radical Imagination, or Changemaker Fellowship, if you are currently an NDN Collective:

Employee
 Member of the Board of Directors
 Contractor/Consultant
 Advisory Board/Committee Member
 S. Immediate blood, adopted family, or spouses/domestic partner of an NDN Collective
 employee or Board of Directors. This includes parents, children, and siblings.

Do any of the 5 status above apply to you?

#### Select Option $\checkmark$

NDN Collective defines Indigenous peoples as ethnic communities whose ancestry descends from the earliest, original inhabitants of a given region, in contrast to groups that have settled, occupied, and/or colonized the region more recently. This is consistent with the UN Declaration on The Rights of Indigenous peoples. Do you identify as an Indigenous person to the U.S., Canada, Mexico, Islands of Hawai'i, Boriken/Puerto Rico, American Samoa, Guam, the Northern Mariana Islands, and the U.S. Virgin Islands.

Select Option 🗸

Are you at least 18 years of age?

Select Option 🗸

Is your primary residence in Minnesota, North Dakota, or South Dakota?

Select Option 🗸

Cancel Submit

## REGISTRATION

- 1. Complete all the contact information fields
- 2. Click **SUBMIT REQUEST'** button
- 3. You will receive your login credentials via email within 2 business days of creating an account.

\*Last day to register is July 7, 2023, by 3pm Central Standard Time

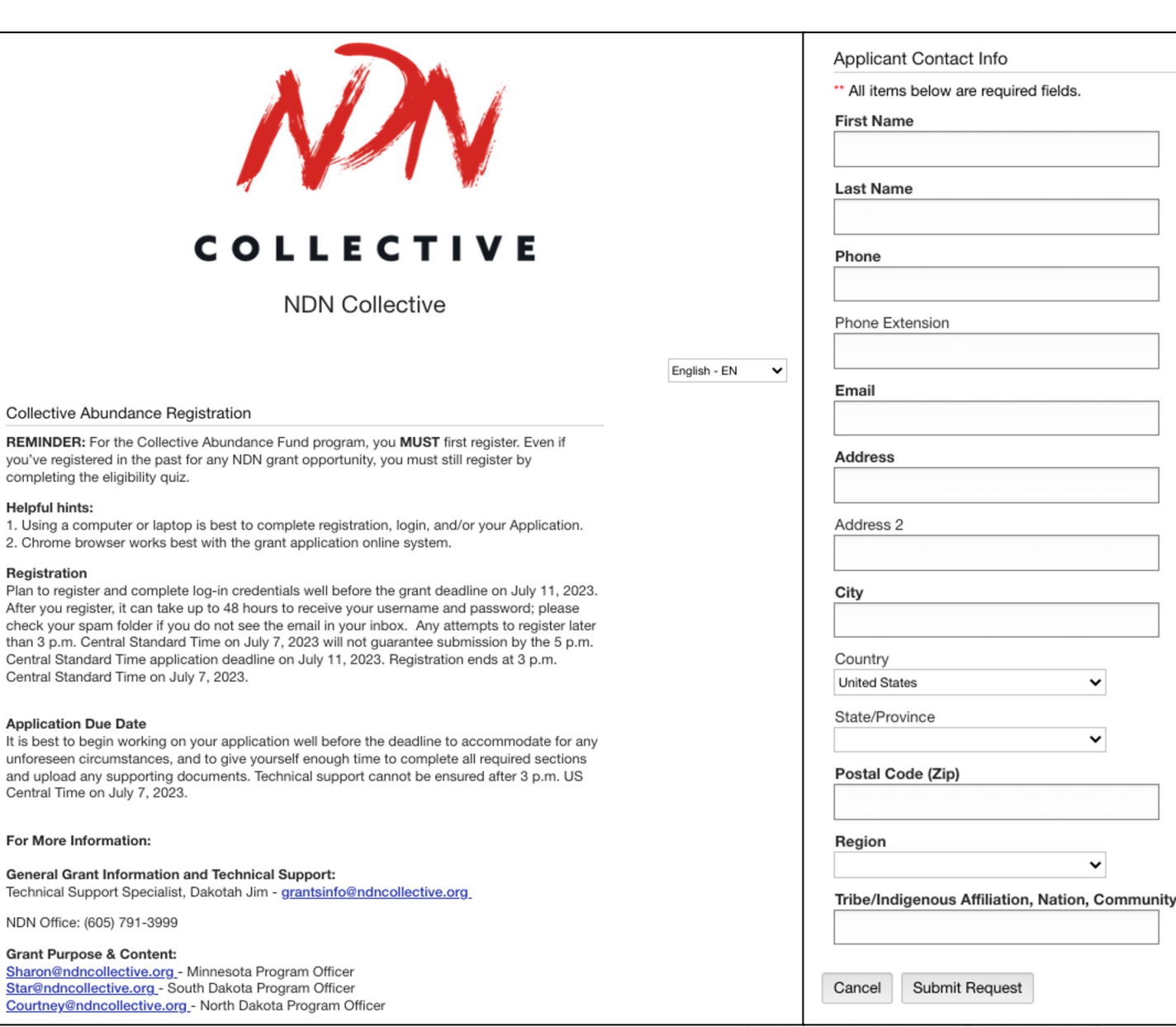

Helpful hints:

Registration

Submit Request

#### PROCESSING TIME: 2 BUSINESS DAYS

You will receive an email from Fluxx with your login credentials, which includes your User Name.

 Click on weblink to create a password

If you do not receive an email within 2 business days:

- Check the spam/junk email folder
- Contact

grantsinfo@ndncollective.org

Keep a record of your username and password for future reference

Thank you for submitting your information. You will receive an email from us within two business days. (Note: Please check your spam/junk folder)

Gracias por enviar su información. Recibirá un correo electrónico de nosotros dentro de dos días hábiles.

Return to login screen

Welcome to the NDN Collective application portal. You are receiving this email because you are eligible to apply for one of our funding opportunities.

Bienvenido/a al portal de solicitudes del Colectivo NDN. Has recibido este correo electrónico porque eres elegible para solicitar una de nuestras oportunidades de financiamiento.

You have been assigned the following user name and password, which allow you to login at https://ndncollective.fluxx.io to start the application process

Se te ha asignado el siguiente usuario y contraseña, los cuales te permiten iniciar tu sesión en https://ndncollective.fluxx.io para comenzar el proceso de solicitud.

#### \* User Name/*Usuari*

\* Password/Contraseña: https://ndncollective.fluxx.io/token/47c1032de7709a2e11e07cbdde9bc57789af3f0a38f47745dd

As a Native-led foundation working to build Indigenous power, we're excited about the potential to work alongside you to defend, develop, and decolonize our people and create a world that is just and equitable for all people and the planet. Thank you for your commitment to this work. Please don't hesitate to reach out directly to our team with any questions or comments.

Como una fundación dirigida por personas Indígenas la cual trabaja para forjar el poder Indígena, nos emociona la posibilidad de trabajar a tu lado para defender, desarollar y descolonizar a nuestros Pueblos Indígenas y crear un mundo justo y equitativo para toda la gente y el planeta. Gracias por tu compromiso a este trabajo. Por favor no dudes en comunicarte directamente con nuestro equipo si hay alguna pregunta o comentario.

In solidarity, En solidaridad,

NDN Collective

El Colectivo NDN

# HOW TO LOG INTO FLUXX

- 1. Visit **FLUXX** webpage: <u>https://ndncollective.fluxx.io</u>
- Enter your username & password under `Login Now' on the left hand side of the screen

#### 3. Click on 'SIGN IN' button

\*Usernames & passwords are case, character, and space sensitive. Please enter them in correctly.

| c                                                           | Erglish-EN ▼<br>●<br>●<br>●<br>●<br>■<br>●<br>■<br>■<br>●<br>■<br>●<br>■<br>●<br>■<br>●<br>■<br>●<br>■<br>●<br>■<br>●<br>■<br>●<br>■<br>●<br>■<br>●<br>■<br>●<br>■<br>●<br>■<br>●<br>■<br>●<br>■<br>●<br>■<br>●<br>■<br>●<br>■<br>●<br>■<br>●<br>■<br>■<br>■<br>●<br>■<br>●<br>■<br>●<br>■<br>■<br>■<br>■<br>●<br>■<br>■<br>■<br>■<br>■<br>■<br>■<br>■<br>■<br>■<br>■<br>■<br>■ |
|-------------------------------------------------------------|----------------------------------------------------------------------------------------------------|
| Login Now:                                                  | New to the Grants Portal?                                                                                                    |
| Username<br>Password<br>Sign in<br>Reset or create password | Helpful hints - It is best to use a computer or<br>laptop to complete registration, log-in and/or<br>LOI. Chrome browser works best with the<br>grant application online system. Note: After<br>registration, please make sure to check your<br>junk/spam folder as sometimes the login<br>information email will end up in there.         Want to learn more about how our Fluxx<br>system works? Click <u>Here</u> .                                                                                                    |
|                                                             |                                                                                                    |
|                                                             | Create Your Profile<br>Thank you for your interest in NDN Collective. In<br>order to be considered for funding, the first step is<br>for you to complete registration. Please click on the<br>"Create an Account Now" button below to start.<br>Please ensure you have entered accurate<br>information (including email address) when<br>completing the registration form.                                                                                                    |
|                                                             | You will then receive an email notification from the<br>NDN Collective with login information, which will give<br>you access to the portal and our open grant<br>applications.                                                                                                    |
|                                                             | Should your grant application be approved, this<br>portal will give you access to our reporting<br>templates.                                                                                                    |
|                                                             | If you've registered in the past for any NDN grant<br>opportunity, please click Log-in Now. You do not<br>need to register again.                                                                                                    |
|                                                             | Create an Account Now - <u>Community Self</u><br>Determination                                                                                                    |
|                                                             | FLUXX                                                                                                    |
|                                                             | Privacy Policy Accessibility                                                                                                    |

## HOW TO START AN APPLICATION

- Navigate to the
   `Full Application'
   link in the left side
   gray panel.
- 2. Click the **'EDIT'** button located in the top right section of the application page.

| NDN                                                                       | Q Search                                                                                                    | Edit 🖨                                                                                                    |
|---------------------------------------------------------------------------|----------------------------------------------------------------------------------------------------|----------------------------------------------------------------------------------------------------|
| COLLECTIVE                                                                | R-2302-18482 - Collective Abundance Fund<br>Status: Full Application<br>Besiden U.S. Created Reliant Mantene North | XDX/                                                                                                    |
| INFORMATION                                                               | Neglon, C.S Oreat Flains, worning, Kansas,<br>Dakota, South Dakota, Wyoming, Kansas,<br>Nebraska                   |                                                                                                    |
| Frequently Asked Questions                                                |                                                                                                    |                                                                                                    |
| Organizations PEOPLE (1)                                                  |                                                                                                    | Collective Abundance Fund                                                                                                    |
| 1 People (1)<br>REQUESTS -                                                |                                                                                                    | Cilicking the SAVE button <u>will not submit</u> your proposal. Please remember to click <b>SUBMIT</b> after you <b>SAVE</b> your proposal.                                                                                                    |
| Initial Application<br>Full Application (1)<br>Bequests to Edit           |                                                                                                    | NDN Collective's mission is to build the collective power of indigenous Peoples, communities, and Nations to exercise our inherent right to self-determination while fostering a<br>world that is built on foundation of justice and equity for all people and the planet. NDN works to transform systems, shift power, and generate sustainable solutions<br>through three core strategies:                                                                                                    |
| Submitted Requests<br>Grant Agreement to Edit<br>Grant Agreement Approved |                                                                                                    | Defend - Indigenous Peoples, communities, and Nations defend and protect our land, air, water, and natural resources<br>Develop - Indigenous Peoples, communities, and Nations are developed in a regenerative and sustainable manner based on our values and connection to land, culture, and identity                                                                                                    |
| GRANTS -                                                                  |                                                                                                    | Decolonize - Indigenous ceremonies, cultures, languages, and ways of life are revitalized, recognized, and celebrated                                                                                                    |
| Active<br>Closed                                                          |                                                                                                    | Grant Purpose & Intention - The NON Collective Abundance Fund provides wealth building grants to Indigenous people within the tri-state region of Minnessta, North<br>Dakota, and South Dakota. The program supports the re-building of generational wealth while beginning to address the wealth gap among Indigenous individuals and families.<br>This is just one action that supports the advancement of our work to Defend, Develop, and Decolonize. We see this work as a way to advance the dismantilug of white<br>supremacy thinking and exploitative and extractive economic systems that have not worked for our People. This includes centering this work around a redefinition of wealth<br>from our indigenous persective, rather than the western definition of wealth that is rooted in capitalism, which promotes the accumulation of money and material<br>possessions often without regard to the protection of people and the planet. The NDN Collective Abundance Fund embraces the following definition of wealth. |
| 🗳 FLUXX 🌼                                                                 | <b>≪</b> 1-1of1 ►►                                                                                                 | Submit                                                                                                    |

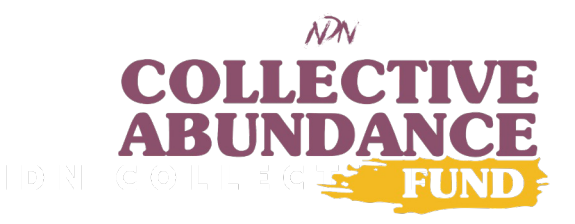

# HOW TO START AN APPLICATION

- 3. The application will open in`EDIT' mode
- 4. Answer all required fields and questions
- The 'SAVE' button will save your work & the 'CANCEL' button will exit edit mode.

\*Remember to SAVE often! The application portal does not auto-save.

|   | Wealth Building Goals. Wealth building goals present your individual/family's overall intention and projected outcomes as a result of your wealth building activities. Your                                                                                                    |  |
|---|----------------------------------------------------------------------------------------------------|--|
|   | goals should speak to the transformative change you expect and align with NDN's Indigenous wealth definition.                                                                                                    |  |
| - | Indigenous wealth is described as a quality of life and mindset that encircles family and community well-being and the care of relationships (self, family, extended family,                                                                                                    |  |
|   | community, land, environment), and a spirit of generosity. Money is a tool to support basic needs (e.g., safety, food, shelter, education) and bring financial security and                                                                                                    |  |
|   | sen-uetermination so triat one can me a good me, adundant in social and utitural sharing.                                                                                                    |  |
| - | <ol> <li>What are your overall wealth building goals? Where do you see yourself and your family if you were awarded this once in a lifetime opportunity?<br/>What will you make happen that transforms you and your family and that reflects Indigenous wealth and a "good life" of abundance?</li> </ol> |  |
|   |                                                                                                    |  |
| - |                                                                                                    |  |
|   |                                                                                                    |  |
| - | Characters left for field: 4000                                                                                                    |  |
|   | Family Information Grant awards are intended to support Indianous individuals and familias rasids in the tri-state (MN_ND_SD) ranion. Family information should                                                                                                    |  |
|   | provide an overall picture of your current situation and circumstances.                                                                                                    |  |
|   | 2. a) What is your                                                                                                    |  |
|   |                                                                                                    |  |
|   |                                                                                                    |  |
|   | b) How many people are in your household (individuals living with you 50% or more of the time or anyone who spends at least 183 nights in your home in a                                                                                                    |  |
|   | b) How many people are in your household (individuals living with you 50% or more of the time or anyone who spends at least 183 nights in your home in a year)?                                                                                                    |  |
| - | b) How many people are in your household (individuals living with you 50% or more of the time or anyone who spends at least 183 nights in your home in a year)?<br>Number of Adults:                                                                                                    |  |
| - | b) How many people are in your household (individuals living with you 50% or more of the time or anyone who spends at least 183 nights in your home in a year)?<br>Number of Adults:                                                                                                    |  |
|   | b) How many people are in your household (individuals living with you 50% or more of the time or anyone who spends at least 183 nights in your home in a year)?<br>Number of Adults:<br>Number of Children:<br>Number of Other<br>Dependents:                                                             |  |

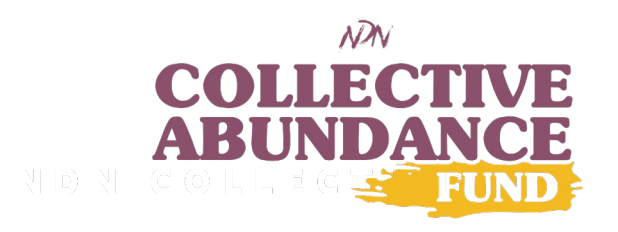

### HOW TO CONTINUE A SAVED APPLICATION

- Navigate to 'Full Application' link in the left side gray panel.
- Click 'EDIT' button located in the top right section of the application page.
- 3. Continue completing the application questions

\*Remember to SAVE often! The application portal does not autosave.

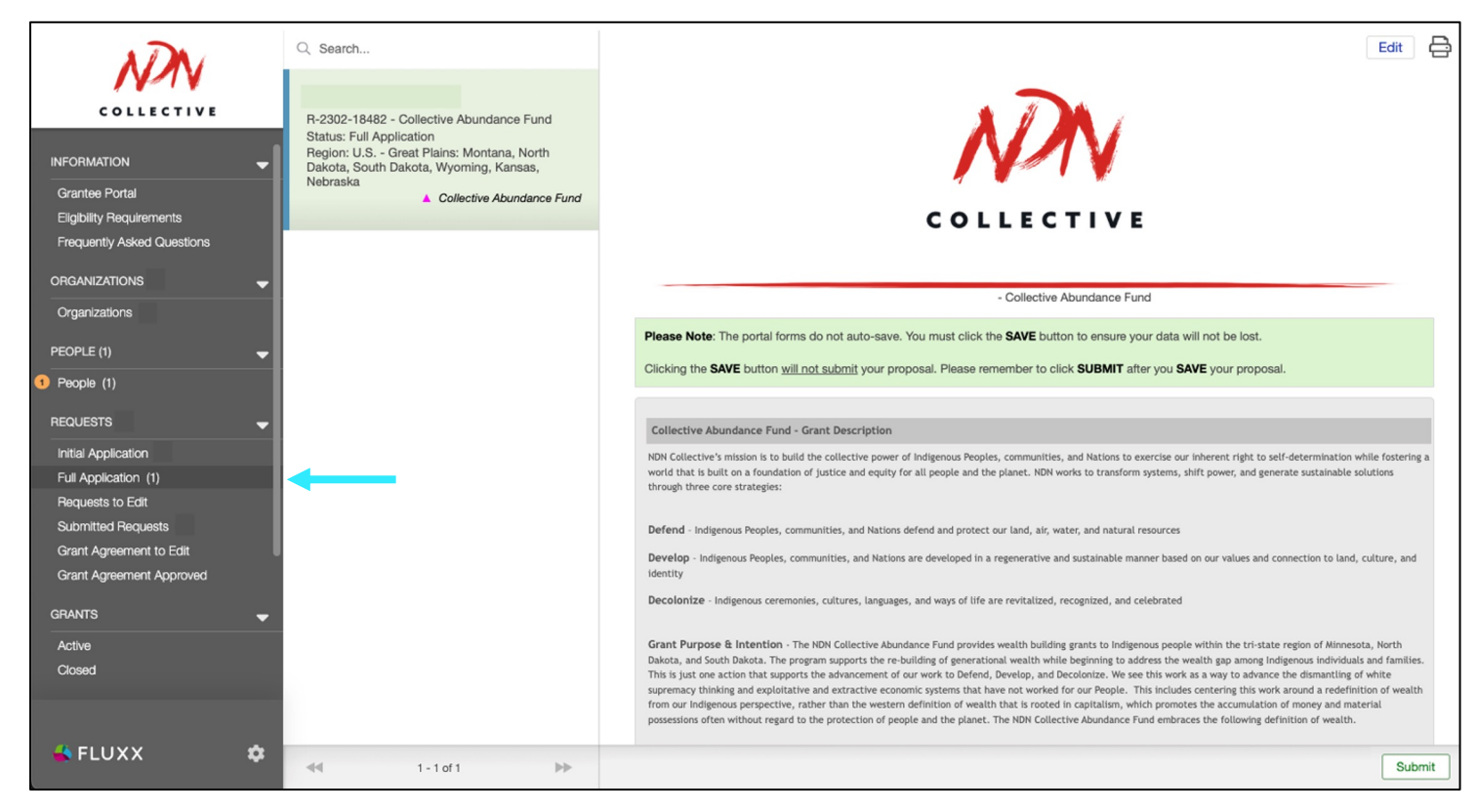

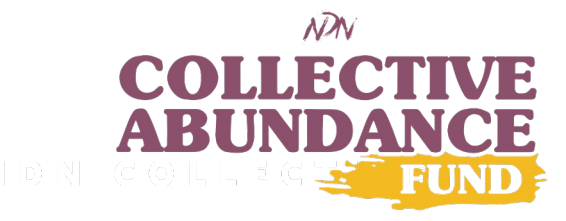

## HOW TO SUBMIT AN APPLICATION

- When you are ready to submit, click 'SAVE' button. This will take you out of edit mode.
- 2. Click 'SUBMIT' button located in the bottom right section of the application page

Review your application carefully before submitting. Once submitted, you cannot make any changes to it.

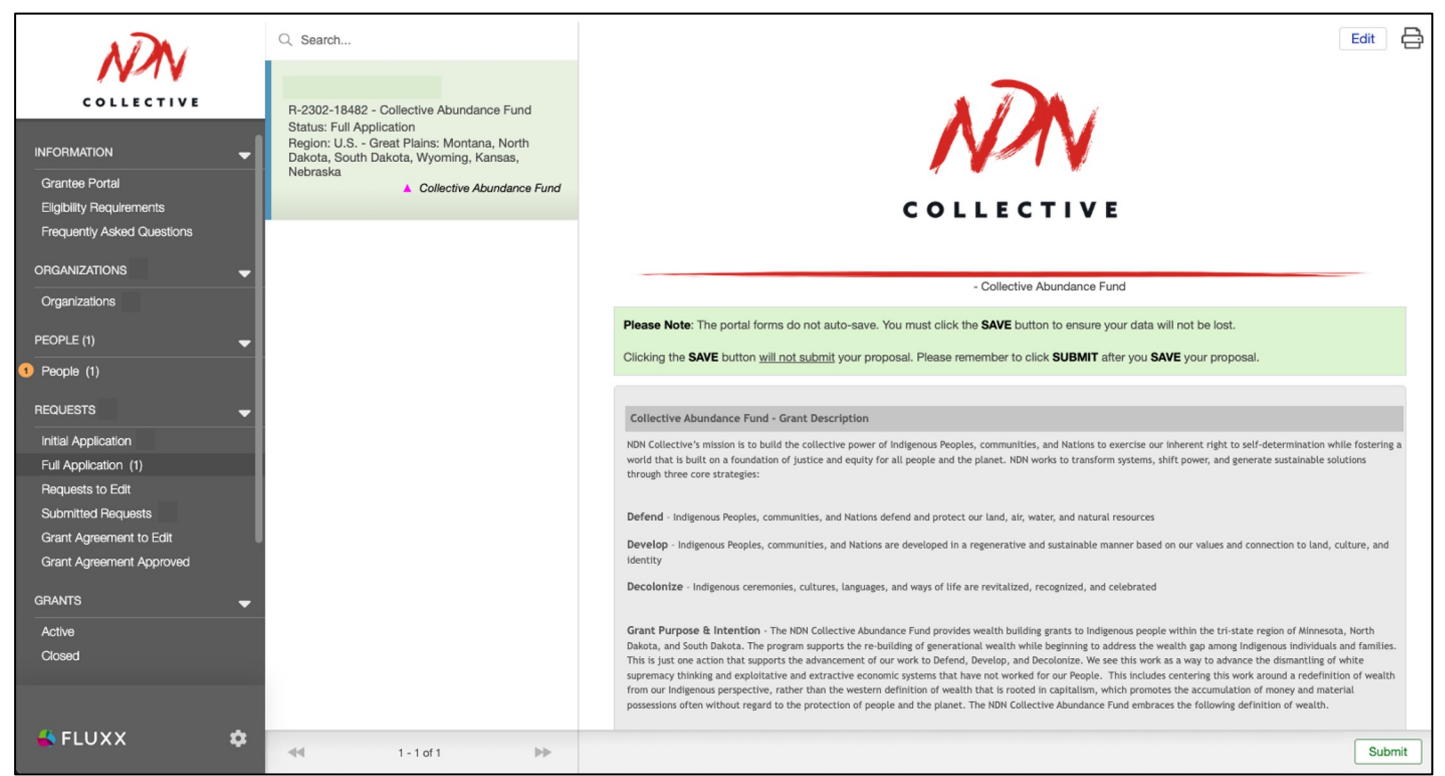

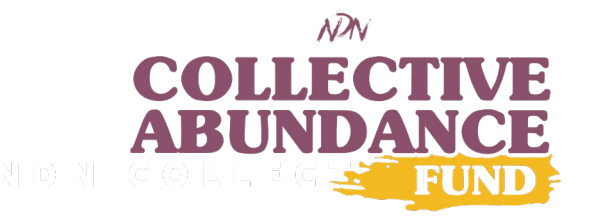

# HOW TO SUBMIT AN APPLICATION

- A note box will appear.
   Feel free to add a note or leave blank.
- 4. Click 'OK' button
- You will receive an email that your application was received.

\*If you do not receive an email, please log back into Fluxx and click '**SUBMIT**' button or reach out to <u>grantsinfo@ndncollective.org</u>

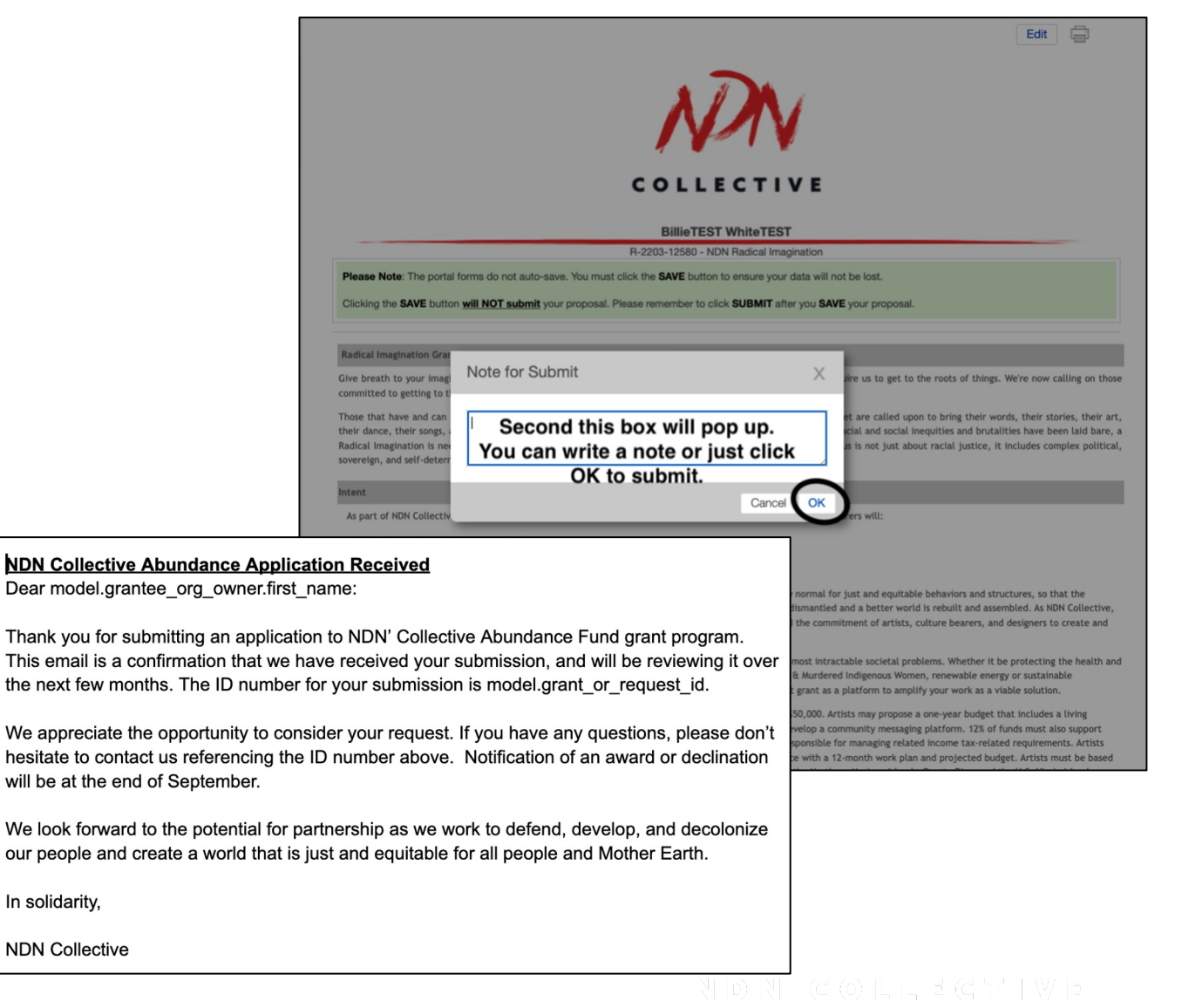

### HOW TO SUBMIT AN APPLICATION

 Your submitted application can be found under the 'Submitted Requests' link.

\*The application status will be **`Application in Review**'

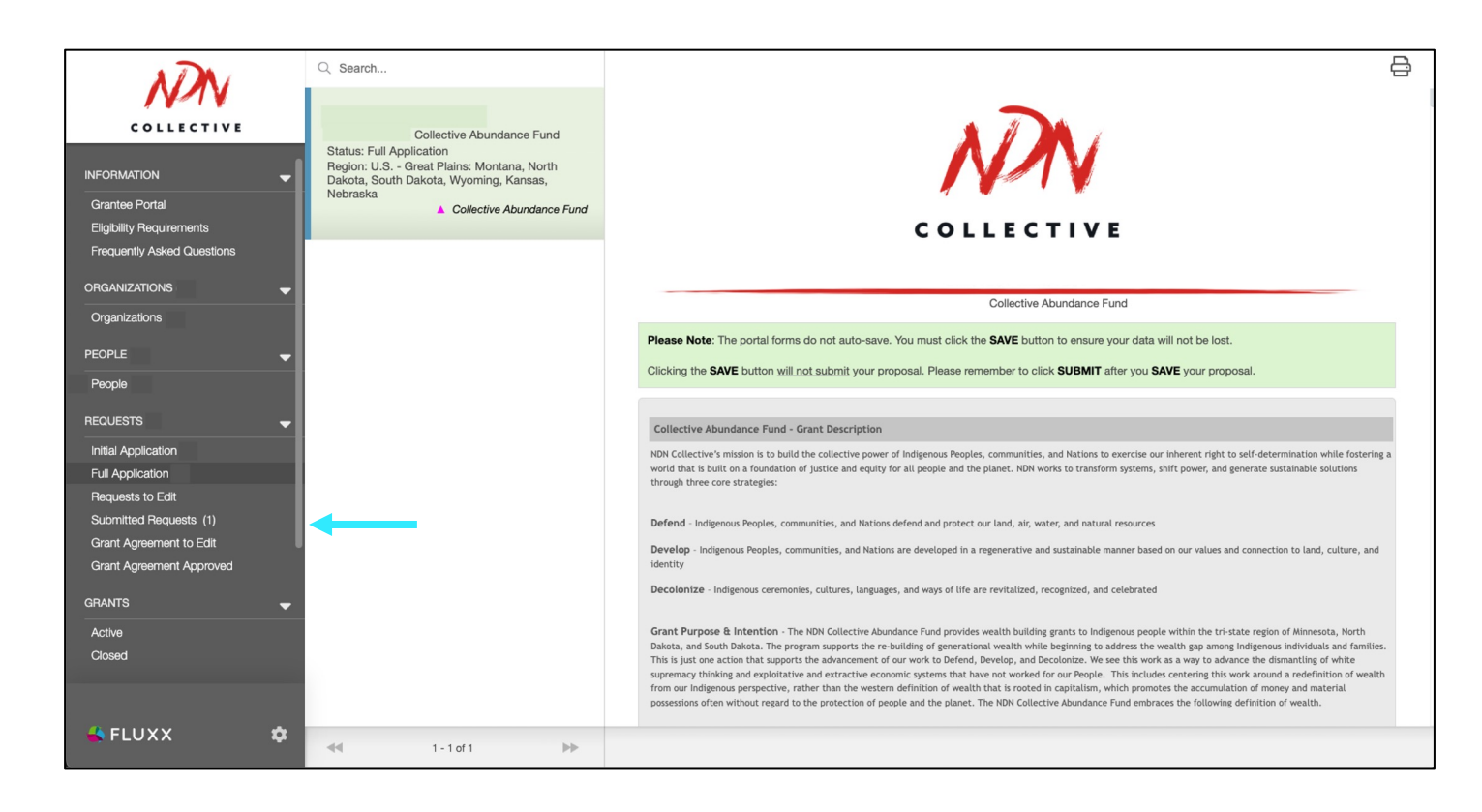

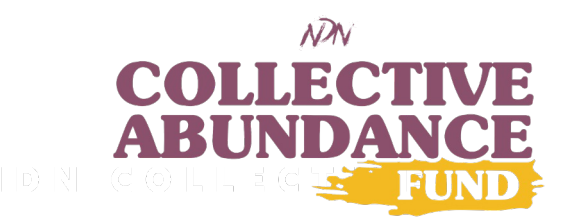

## **GENERAL TIPS**

#### **FLUXX SYSTEM ACCESS**

Using a computer or laptop is best to complete the eligibility quiz, registration, and application.

#### **USE THE CHROME WEB BROWSER**

The Chrome web browser works best with the Fluxx system.

#### **HOW TO RESET PASSWORD**

If you do not remember your password, go to the "reset or create password" link on the Fluxx login web page and follow the instructions.

#### SAVE YOUR APPLICATION ANSWERS FREQUENTLY

The Fluxx system does not auto-save.

#### **COMPLETE YOUR ONLINE APPLICATION**

All applications must be complete using the Fluxx system. We do not accept faxed, mailed, or emailed applications due to format of application and character limits. Due to the volume of submissions, we cannot accept late or incomplete applications.

### **IMPORTANT DATES**

□ Application opens **Tue, May 9, 2023** 

- □ Registration ends Fri, July 7, 2023, at 3pm\*
- □ Completed application submitted on Tue, July 11, 2023, by 5pm\*
- □ Award notifications sent mid-late September 2023
- □ Grant start date is October 1, 2023

\*All times are in US Central Standard Time Zone

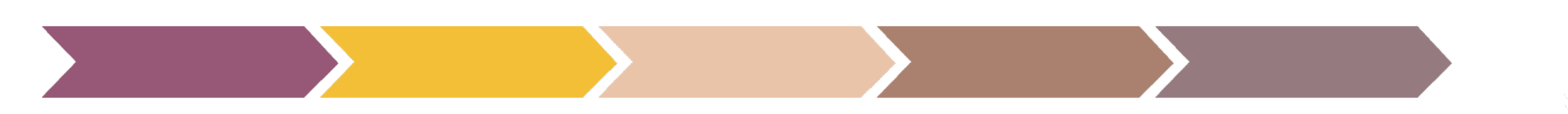

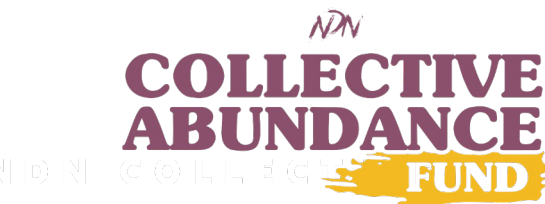

FLUXX TECHNICAL SUPPORT grantsinfo@ndncollective.org (605) 791-3999

#### **COLLECTIVE ABUNDANCE FUND STAFF**

Sharon Pazi Zea, Minnesota Program Officer sharon@ndncollective.org

Star Means, South Dakota Program Officer star@ndncollective.org

Courtney Davis, North Dakota Program Officer courtney@ndncollective.org

Teresa Peterson, Program Manager teresa@ndncollective.org For more information, visit the Collective Abundance Fund Website ndnco.cc/ColAb

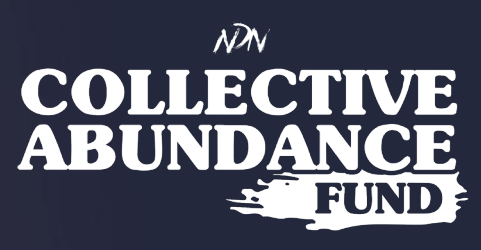